# Agillix

## Sådan giver du en fuldmagt hos Landbrugsstyrelsen

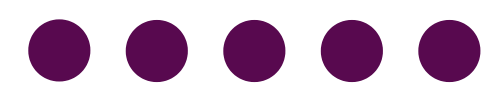

Grundet fusionen imellem Agri Nord og LandboNord, skal du som kunde, give de nødvendige tilladelser til vores nye CVR nummer, for, at vi kan fortsætte med at levere den service, du kender.

Vi har allerede anmodet om de nødvendige tilladelser til netop din virksomhed, inde hos Landbrugsstyrelsen, men hvis den anmodning ikke er kommet grundet bl.a tekniske problemer, kan du gå ind og selv give os den fuldmagt.

Denne guide hjælper dig trin for trin igennem hele den process.

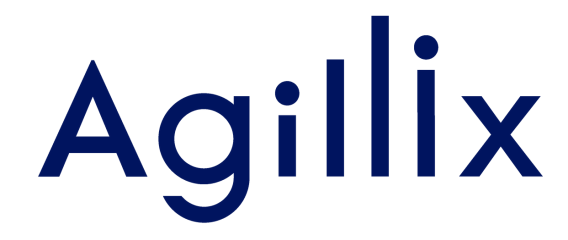

# SÅDAN GØR DU

#### TRIN 1

Gå ind på hjemmesiden "selvbetjening.LBST.dk", og tryk på "Log på med NemLog-in"

#### Velkommen til vores selvbetjening

#### Her finder du blandt andet

-Ansøgning om støtte

-Internet Markkort

Gødningskvoter og efterafgrøder

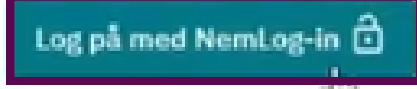

Kom godt i gang med selvbetjening

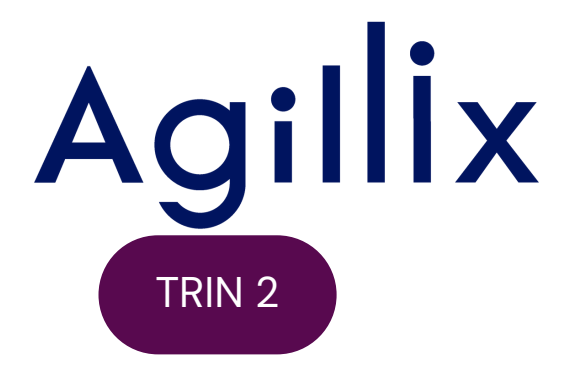

#### Log på med dit MitID.

| NEMLOG-IN                          |                                                                                       |  |
|------------------------------------|---------------------------------------------------------------------------------------|--|
| MitID Lokal IdP                    |                                                                                       |  |
|                                    |                                                                                       |  |
|                                    | Driftstatus                                                                           |  |
| Log på hos Skatteforvaltningen Mit | Normal drift                                                                          |  |
|                                    | NemID er lukket                                                                       |  |
| BRUGER-ID 🕐                        |                                                                                       |  |
| Skjul                              | Det er ikke længere muligt at logge ind med NemID. Du skal<br>anvende MitID i stedet. |  |
| FORTSÆT →                          | Mere information                                                                      |  |
|                                    | - Sikkerhed 🖸                                                                         |  |
| Giemt bruger-ID?                   | - Hjælp til log på 🛛                                                                  |  |
|                                    | - Om NemLog-in 🛛                                                                      |  |

#### TRIN 3

Vælg "log på som ledelsesrepræsentant", hvis det er en enkeltmandsvirksomhed.

Vælg "Log på som erhvervsbruger", hvis det er et selskab. Har du flere virksomheder med momsindberetning, så skal følgende gøres for hver virksomhed.

| NEMLOG-IN                   |                                                                                       |  |  |
|-----------------------------|---------------------------------------------------------------------------------------|--|--|
| Log på som privatperson 💿   | NemID er lukket                                                                       |  |  |
| <b>د</b>                    | Det er ikke længere muligt at logge ind med NemID. Du skal<br>anvende MitID i stedet. |  |  |
| Log på som erhvervsbruger 🗇 | Mere information                                                                      |  |  |
| ٠<br>•                      | - <u>Om Login</u> 2<br>- <u>Sikkerhed</u> 2<br>- Hizelp til Login 2                   |  |  |

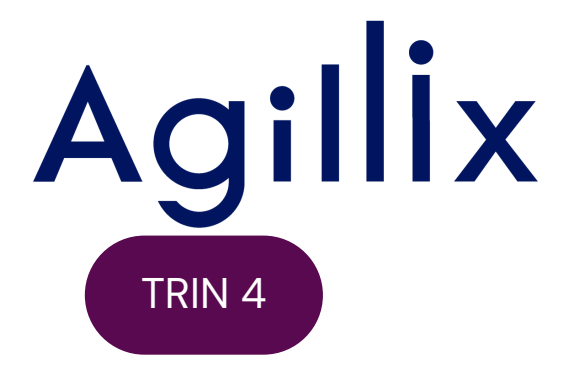

Når du er logget ind, skal du i den øverste bjælke vælge "Fuldmagter", og så vælge "Giv/anmod om Fuldmagt"

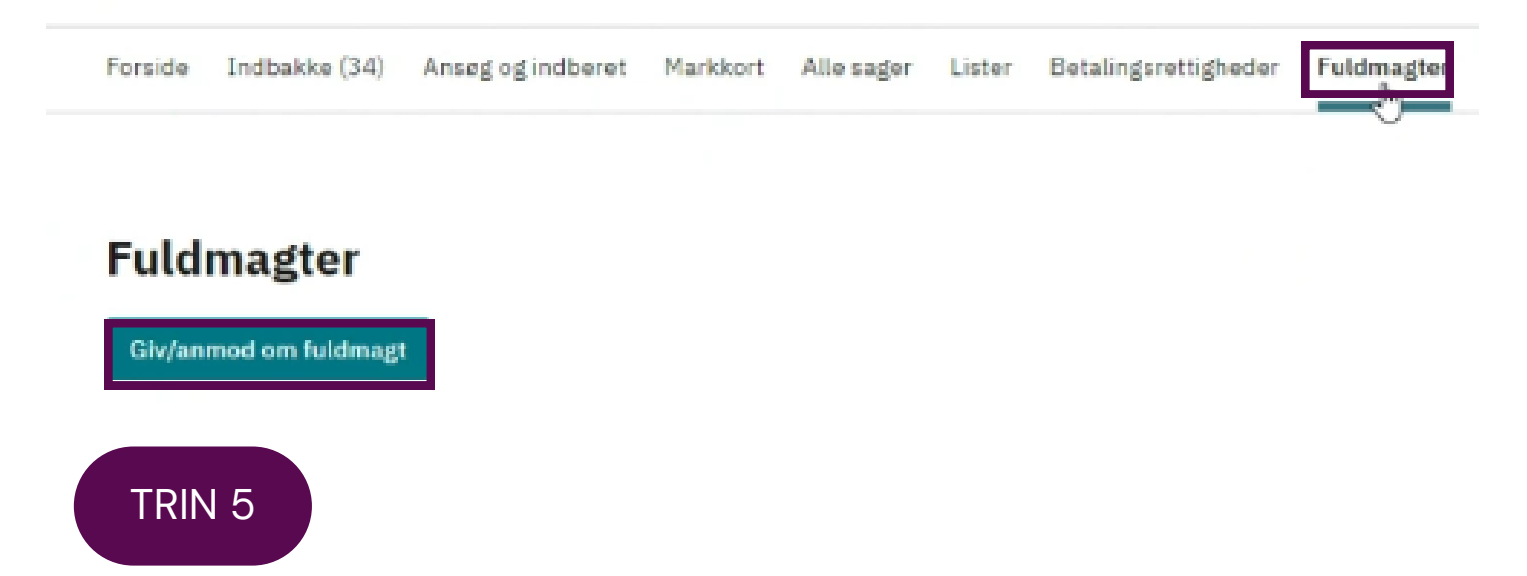

Du skal nu sikre, at cirklen ud for "Giv fuldmagt til en anden" er markeret, og derefter indtaste vores nye CVR i det markerede felt. Så skal du trykke på søg, og klikke på cirklen ud for det resultat, der kommer frem. Vær sikker på, at det er vores nye CVR, som du vælger. 45000370

Opret eller anmod om fuldmagt

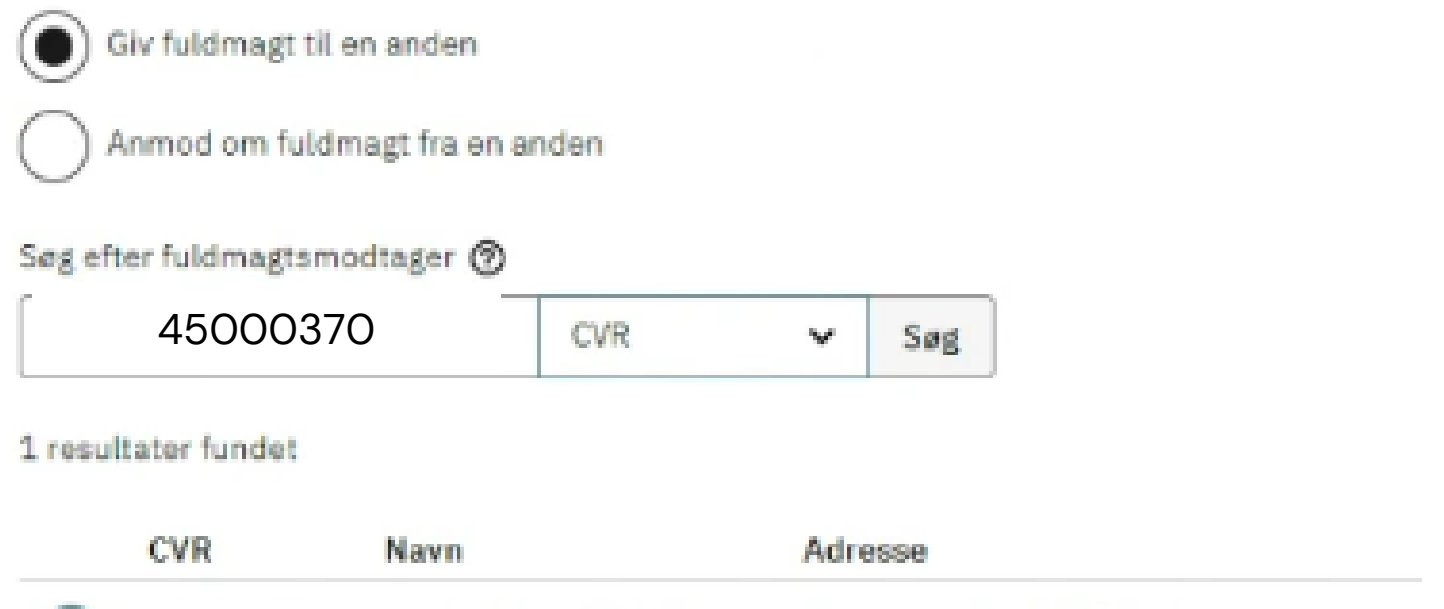

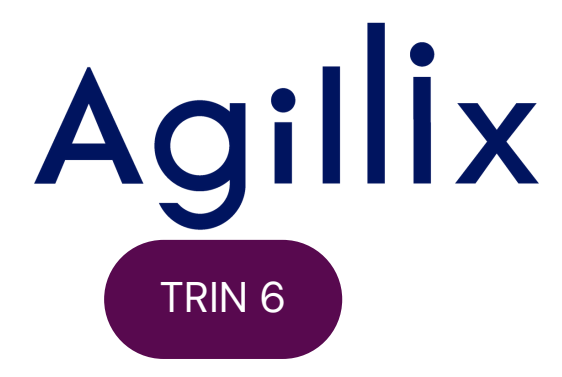

#### Til sidst, skal du i bunden trykke på næste.

Hvis der er søgeresultater, du mangler, så kontroller dine søgekriterier. Hvis søgekriterierne ikke er mangelfulde, så kontakt os for hjælp til at komme videre.

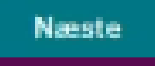

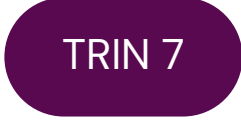

Du vil nu se perioden for fuldmagten. Den er automatisk sat til det maksimale, så du behøver ikke gøre noget her. Tryk på næste.

| Ordning        |   | Fuldmagt     |   |
|----------------|---|--------------|---|
| Alle ordninger | ~ | Indsend      | ~ |
| Startdato      |   | Slutdato     |   |
| Dag Måned År   |   | Dag Måned År |   |
| 04 07 2024     |   | 03 07 2029   | ۵ |
| Næste<br>In:   |   |              |   |

5

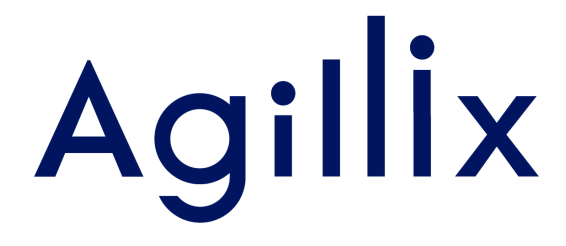

#### TRIN 8

Du vil her se en kvittering, den du vil se, vil være med vores nye navn, og CVR nummer. Tryk på godkend.

#### Godkend/afvis anmodning

| CVR       | 45000370            |  |
|-----------|---------------------|--|
| Navn      | LandboNord F.M.B.A. |  |
| Adresse   | Erhvervsparken 1    |  |
|           | 9700 Brønderslev    |  |
| Ordning   | Alle ordninger      |  |
| Fuldmagt  | Indsend             |  |
| Startdato | 04.07.2024          |  |
| Slutdato  | 03.07.2029          |  |

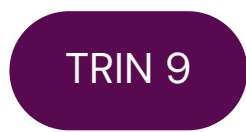

Du vil nu se hele anmodningen, du godkender. Skrål ned til bunden af anmodningen, og tryk så på "Videre til underskrift"

Videre til underskrift

Fortryd

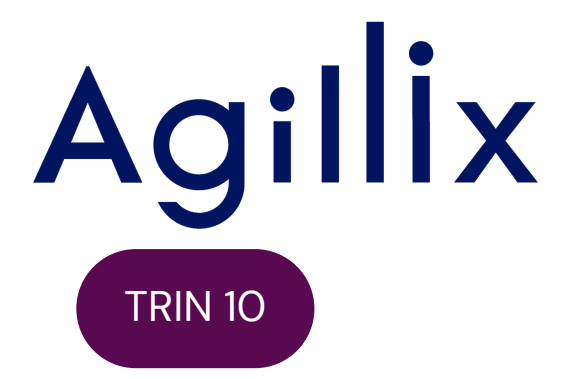

Du skal nu logge ind med MitID igen, præcis ligesom i starten. Vær sikker på, at du vælger samme bruger, som du gjorde i trin 3.

#### TRIN 11

Når du er logget ind, kommer denne side frem. Her vil du gerne klikke i firkanten ud for "Jeg accepterer vilkårene for underskrift", og dernæst trykke på "Underskriv"

| Underskrifttype                  | Erhvervsbrugersignatur Ø            |
|----------------------------------|-------------------------------------|
| Organisation                     |                                     |
| Underskriver                     |                                     |
| Jeg accepterer                   | vilkårene for underskrift Ø         |
| Læs vilkår for unde              | rskrift 🖑                           |
| Når du klikker Unde<br>digitalt. | erskriv, underskriver du dokumentet |
|                                  | Tilbage                             |

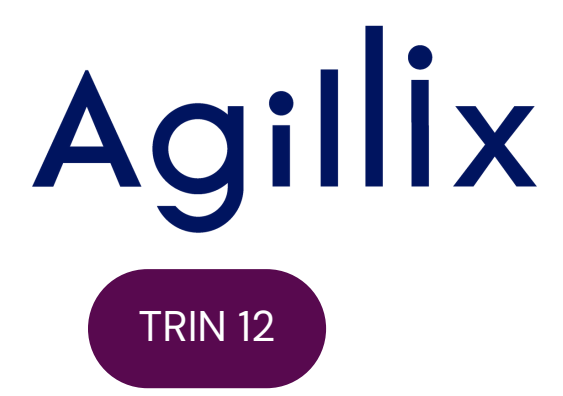

Du vil nu komme ind på denne side, hvor du kan se en kvittering for din indsendte fuldmagt. Du kan nu lukke siden.

FULDMAGTER

### Kvittering

#### Du har indsendt fuldmagten

På fanen "Fuldmagter" finder du din nye fuldmagt.

Hvis du vil gemme den på din egen computer, klik på "vis" og derefter 🗷

Gå til Fuldmagter